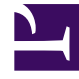

# **GENESYS**<sup>®</sup>

This PDF is generated from authoritative online content, and is provided for convenience only. This PDF cannot be used for legal purposes. For authoritative understanding of what is and is not supported, always use the online content. To copy code samples, always use the online content.

## Genesys Engage cloud Supervisor's Guide

Consultations (v8)

4/7/2025

## Consultations (v8)

#### Important

This content may not be the latest Genesys Engage cloud content. To find the latest content, go to Genesys Engage cloud for Supervisors.

When you're on an active call in Gplus Adapter for Salesforce, you can initiate a consultation with another agent at any time.

#### Helen Jack... Helen Jack.. Helen Jack... $\odot$ $\odot$ × 15000 15000 72 × **℃ @ セ セ ! !! !** @ K 6 6 6 6 III (0 ★ All Types 101 **Case Information Case Information** Laura Babcock Q Origin Unavailable Participants Internal call Molly Johnson Q Disposition Ξ Unavailable Participants ~ Robert Mac... - 🕑 Bob Smith ۹ Notes Jnavailab Sandra Ben... Disposition A Ω ျား 🖉 Available No Disposition Consultation Start Voice Consultation Connected 7201 Sandra Bennet Notes ~ 또 만 만 배 만 ~ 6 6 9 Voice Voice Cha Voice Chat

How do I start a consultation?

To start a consultation, click **Consult** and choose a contact or enter a phone number in Team Communicator. A green status indicator next to the agent or agent group indicates that there are agents available and you will not have to wait long to start the consultation. The adapter places your original call on hold and adds a consultation area that includes the consultation call state and a list of consultation call actions.

| Tip                                                                                   |
|---------------------------------------------------------------------------------------|
| You can easily switch back and forth between your original call and your consultation |
| by clicking <b>Retrieve Consultation</b>                                              |

If you like, you can also provide some details about the call in the notes field. This can be helpful if you consult before transferring or starting a conference call. When the target agent sees the transfer or conference request, he or she also sees your notes in the call details area.

When you have an active consultation call, you should see a consultation area with a list of actions you can perform. **Note:** You might not see all of these buttons, depending on how your environment is configured. The following table describes the common buttons you might see in the list:

#### [+] Show table

| Action                 | Button   | Description                                                                                                    |
|------------------------|----------|----------------------------------------------------------------------------------------------------|
| Hang up consultation   | <u>د</u> | Ends the consultation call.                                                                                                    |
| Hold consultation      | ٤        | Places the consultation on hold. If<br>you do this, you'll see a slightly<br>different list of actions with a<br><b>Retrieve Consultation</b> button                              |
| Complete as transfer   | 2        | Redirects the call to the consulting agent. See Consult before Transfer for details.                                                                                              |
| Complete as conference | <b>U</b> | Starts a voice conference with<br>the current call and the<br>consulting agent. See Consult<br>before Conference for details.                                                     |
| Keypad                 |          | Shows the keypad. You can use<br>this to enter digits when you're<br>navigating voice menus or<br>prompts. Type or select the digits<br>and then press Enter on your<br>keyboard. |

| Action | Button | Description                                                                                                    |
|--------|--------|----------------------------------------------------------------------------------------------------|
|        |        | c = 0  Helen Jack.<br>c = 0  Helen Jack.<br>c = 0  Helen Jack. |

### How do I transfer the caller to the consulting agent?

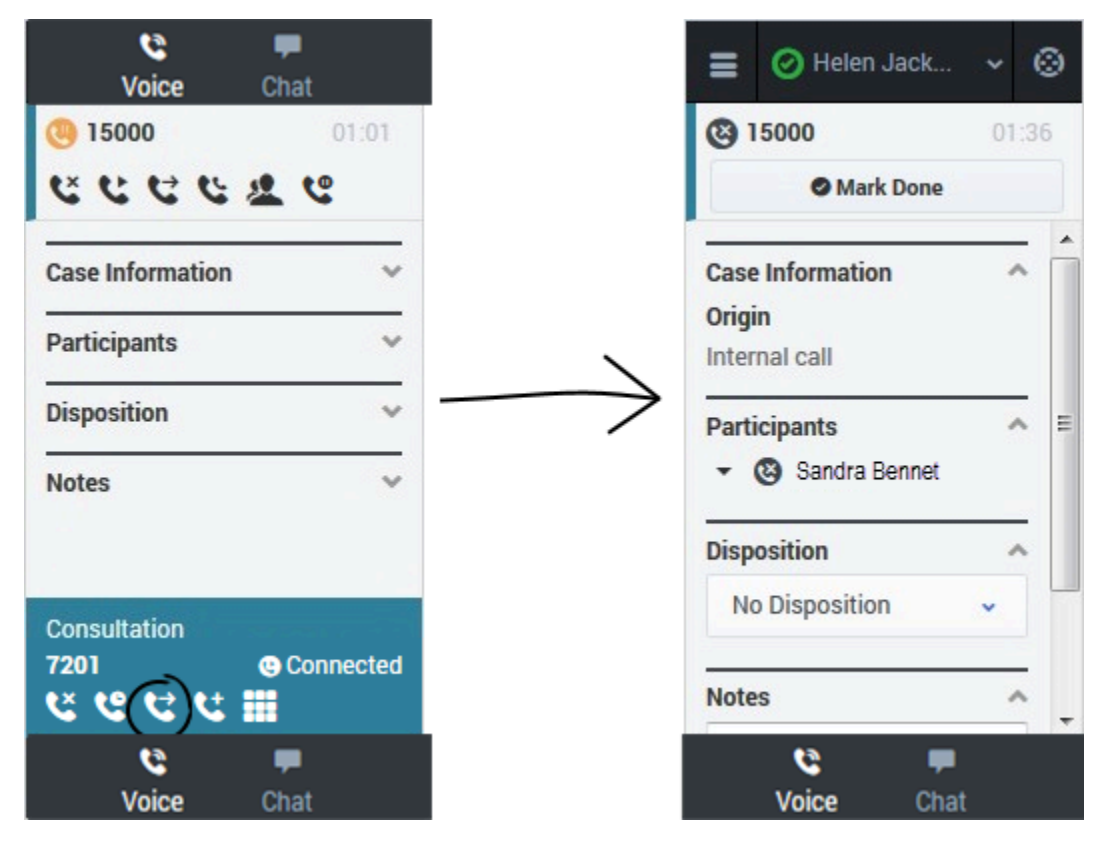

You can transfer your original call to the agent you're consulting with by clicking **Complete as** 

**Transfer** C. This immediately transfers the call to the consulting agent and ends it for you. As usual, you can add call information and click **Mark Done** to finish.

How do I turn my consultation in a conference call?

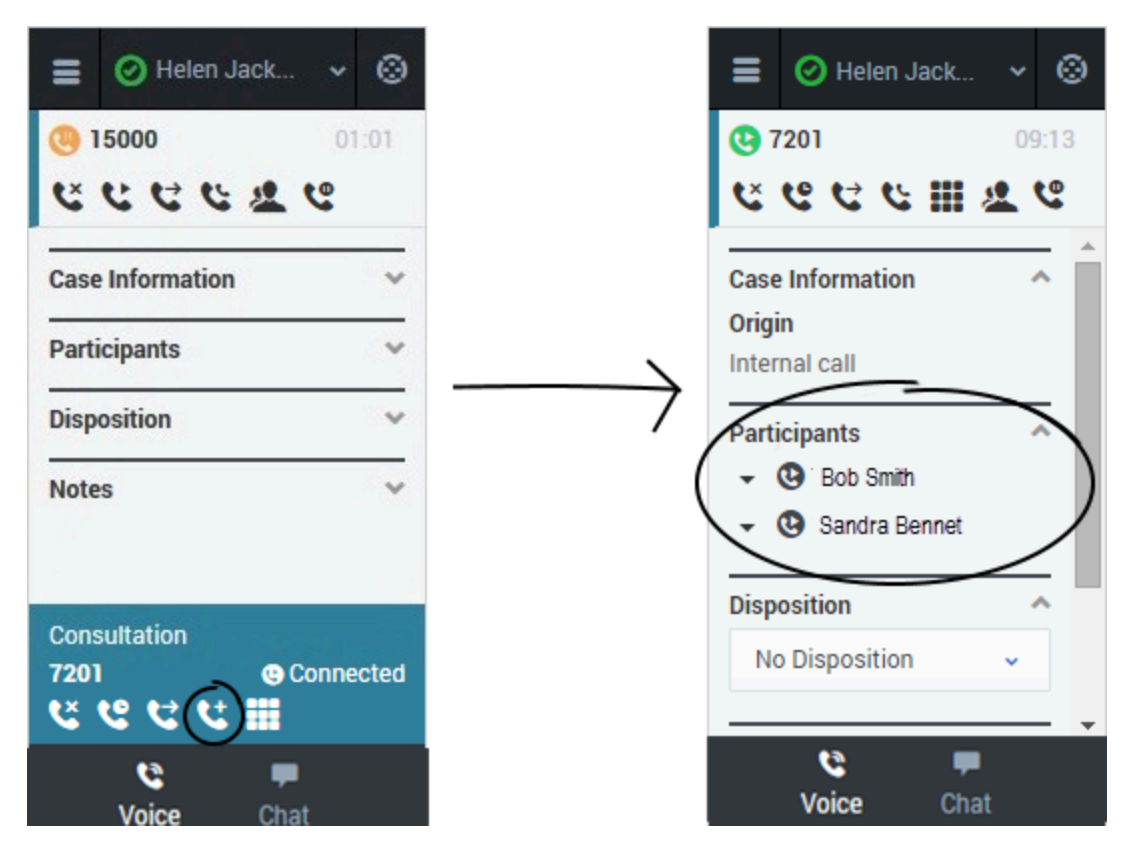

You can initiate a conference call between you, the customer, and the agent you're consulting with by

clicking **Complete as Conference** C. This immediately retrieves your original call from hold and adds the agent. As with regular conferences, you can remove participants and add call information like disposition and notes.